The TDBU update for NEO Smart App was approved and is up on the app store for Android and iPhone.

Anybody with good knowledge of app basics and TDBU remote control can figure it out very easily. The App walks you through the process.

Here are basic steps:

- 1. make sure you update your app to the latest version
- 2. open app
- 3. choose "Add a blind" on main menu
- 4. follow instructions in the app:
- choose blind type (choose Top Down), a.
- b. name blind,
- choose room, c.
- confirm selections d.

If you have a TDBU motorized shade already paired to the app but it is not classified as a TDBU shade, it will not have full TDBU functionality. You will need to delete this shade from the app and add again as a new shade. This time, choose TDBU shade type when adding the shade.

5. Pair the shade (follow instructions in app): press reset button (shade will beep), hit the Pair button in the app (shade will acknowledge)

Now you can operate the shade in a similar fashion as operated by the remote control. There is a button to select the rail: 1, 2, 3, just like on the TDBU remote.

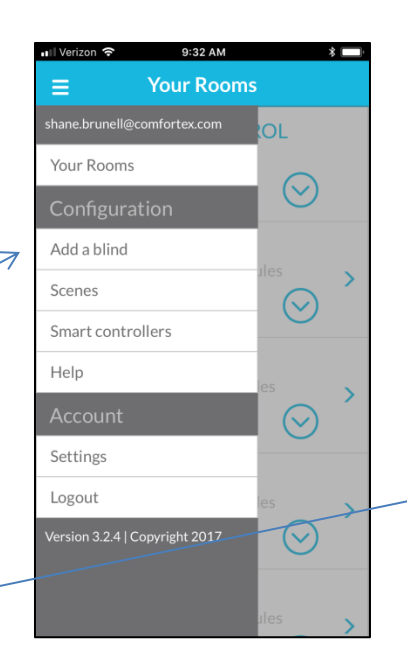

Add a blind

alternate method.

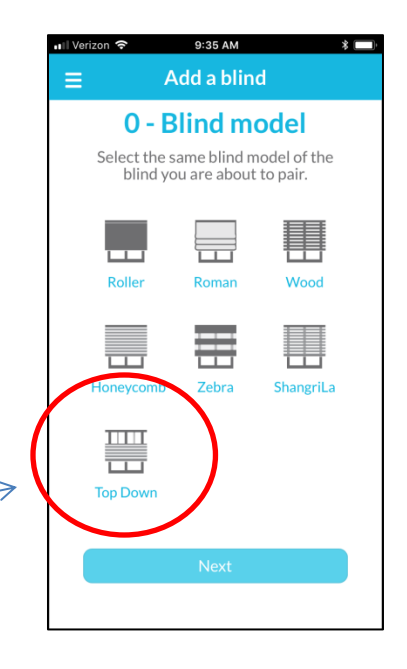

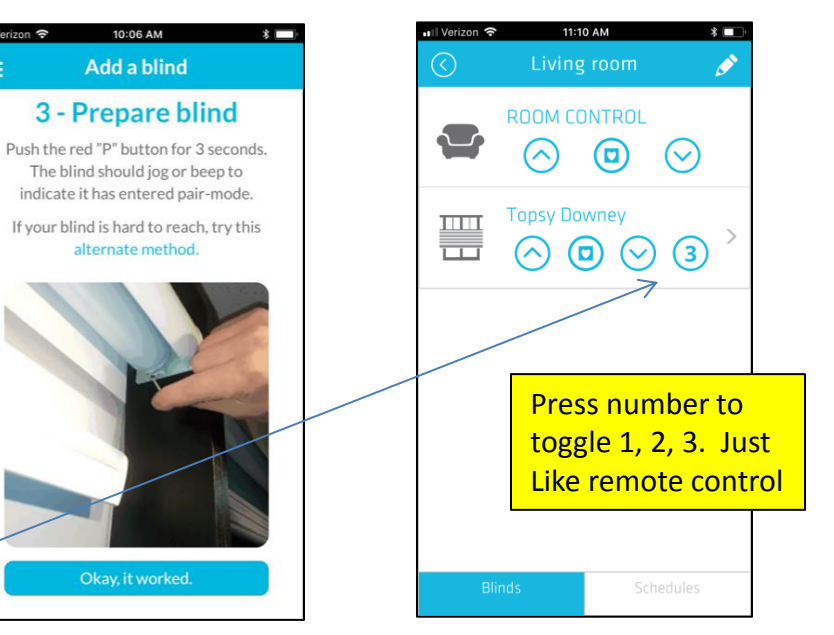